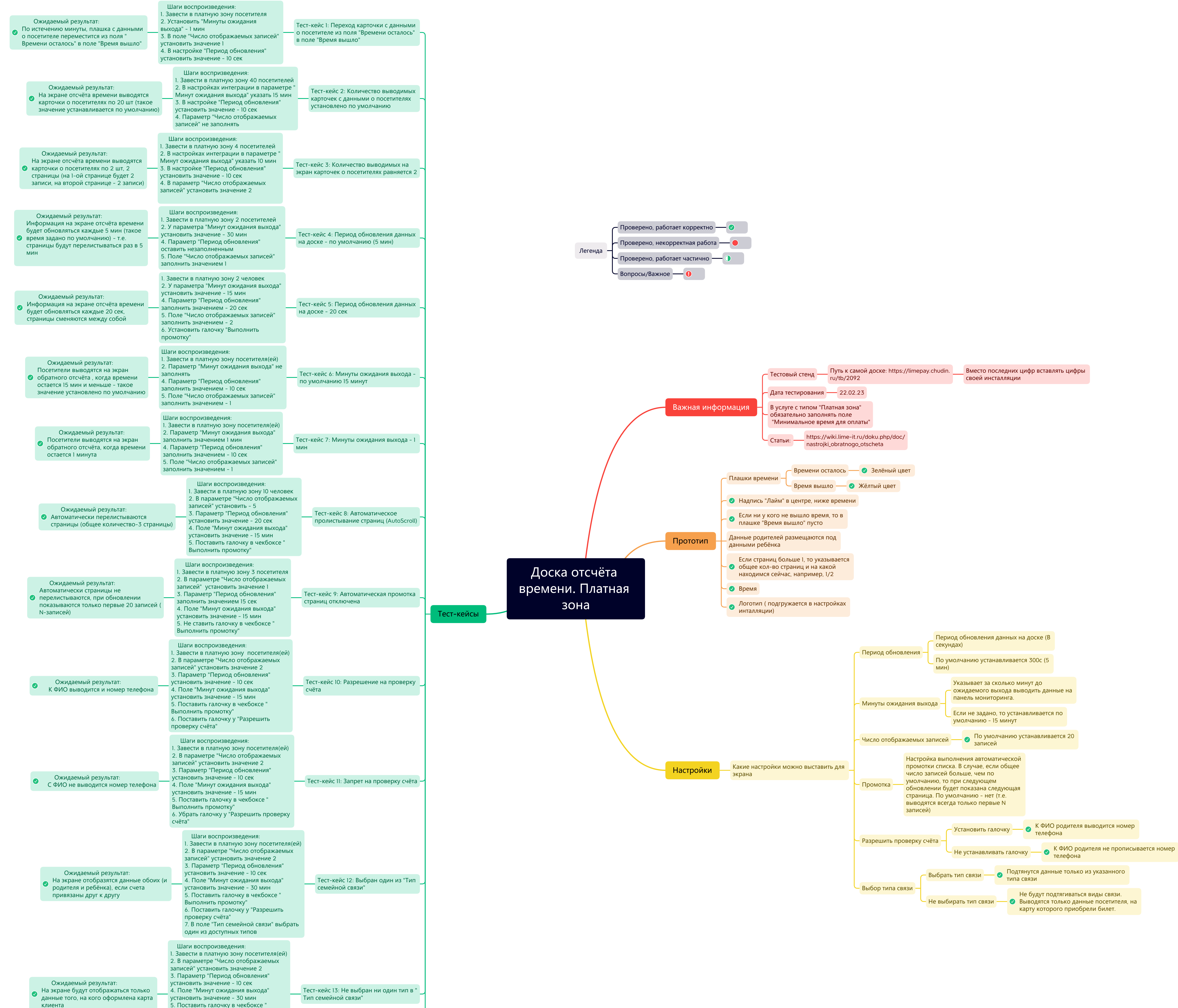

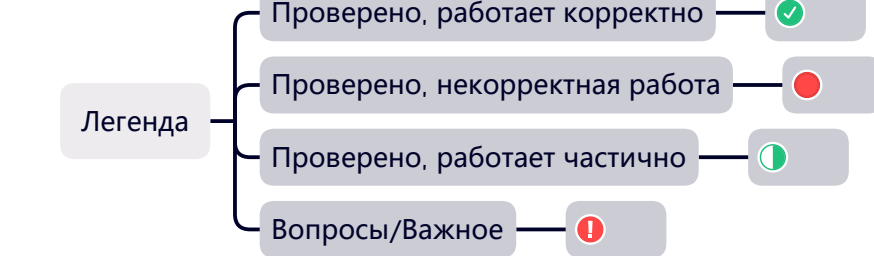

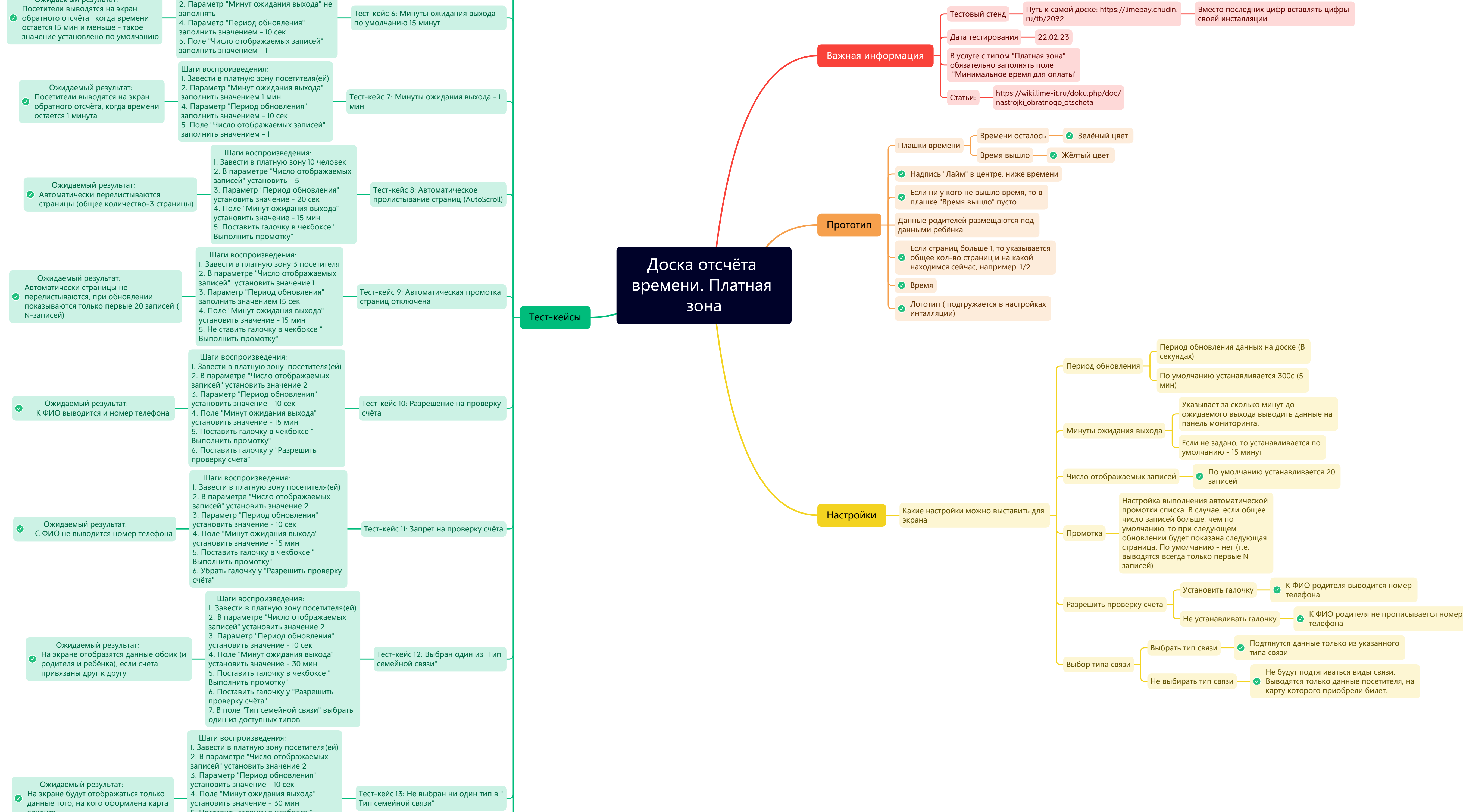

|                                                                                                    | <ul><li>6. Убрать/не ставить галочку у "</li><li>Разрешить проверку счёта"</li><li>7. Поле "Тип семейной связи" не заполнять</li></ul>                                                                                                    |                                     |
|----------------------------------------------------------------------------------------------------|----------------------------------------------------------------------------------------------------|-------------------------------------|
|                                                                                                    | Предусловие:<br>1) Создаётся билет с временным<br>ограничением 1 день, количество<br>проходов 60<br>2) В услуге "Платная зона" в<br>соответствующем тарифе стоит величина<br>списания 0, настроен интервал за каждую<br>минуту вычитается 1 билет. | Тест-кейс 14: Настройка<br>времени" |
| Ожидаемый результат 1:<br>На мониторе обратного отсчета при<br>проходе отображается оставшееся время<br>по количеству билетов на основе<br>интервалов, то есть изначально 00:59.<br>Далее клиент может выйти из зоны,<br>например, через 5 минут, списание<br>билетов останавливается. При повторног<br>входе время начинает считаться по<br>остатку билетов 00:54. | a<br>M                                                                                                    |                                     |
| Ожидаемый результат 2:<br>Если человек вышел, то его данные<br>пропадают с экрана обратного отсчёт<br>Ожидаемый результат 3:<br>Например, экран обратного отсчёта<br>настроен так, что человек должен                                                                                                    | Шаги воспроизведения:<br>1. Приобрести билет на карту<br>2. Осуществить вход в платную зону                                                                                                    |                                     |
| появляться на экране за 20 мин до<br>окончания времени, то в данном<br>сценарии человек должен появиться н<br>экране, когда у него останется 20<br>проходов по билету.                                                                                                    | а<br>Важно: самой услуге поле "Минимальное<br>время для оплаты" должно быть<br>заполнено                                                                                                    |                                     |

"С остановкой

Выполнить промотку"